## Mode opératoire SFR v1640

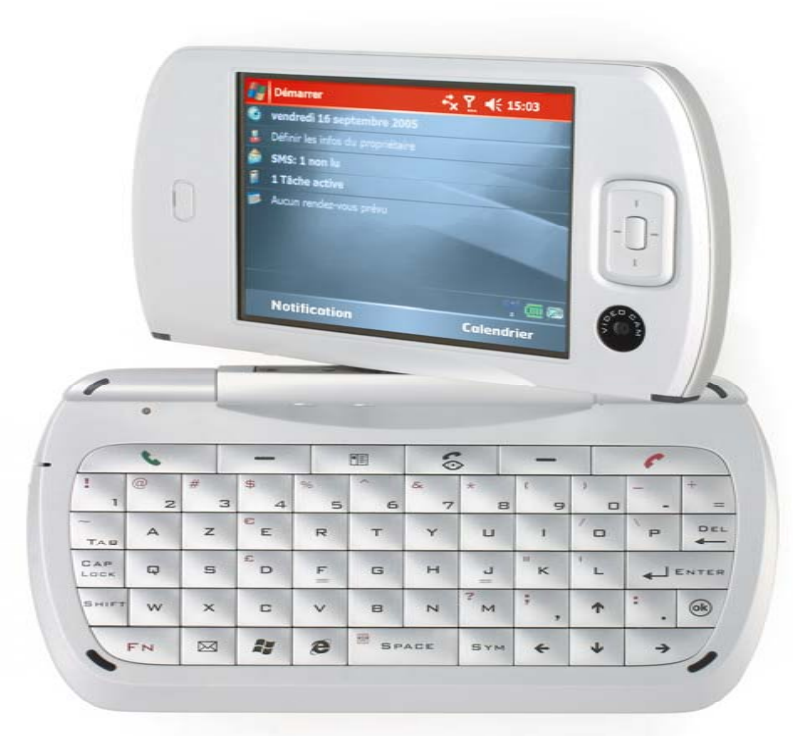

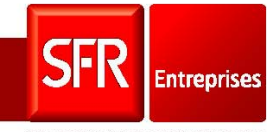

SOLUTIONS POUR UN MONDE MOBILE

## Modification de la connexion Web sur SFR v1640

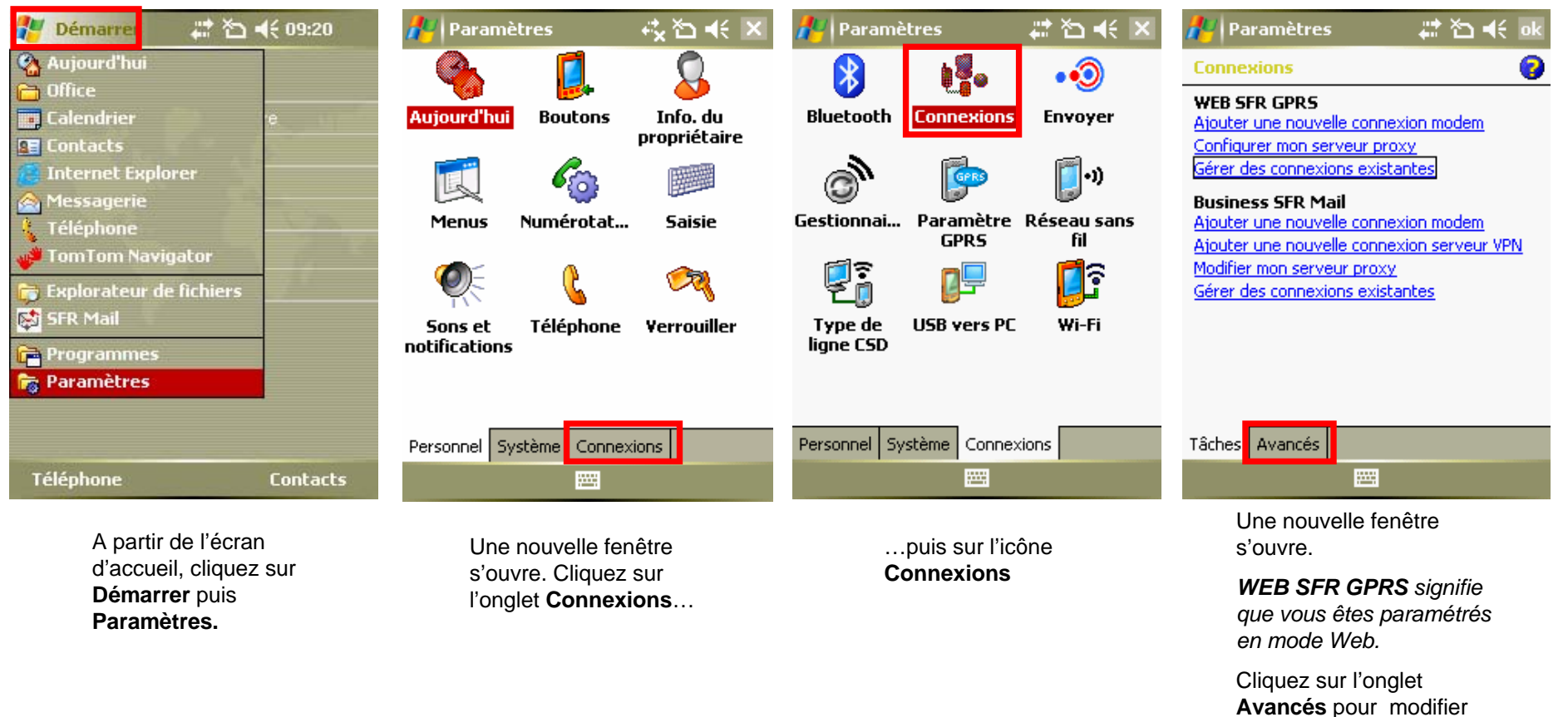

ce paramétrage

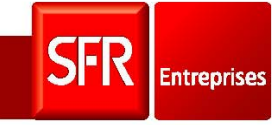

## Modification de la connexion Web sur SFR v1640

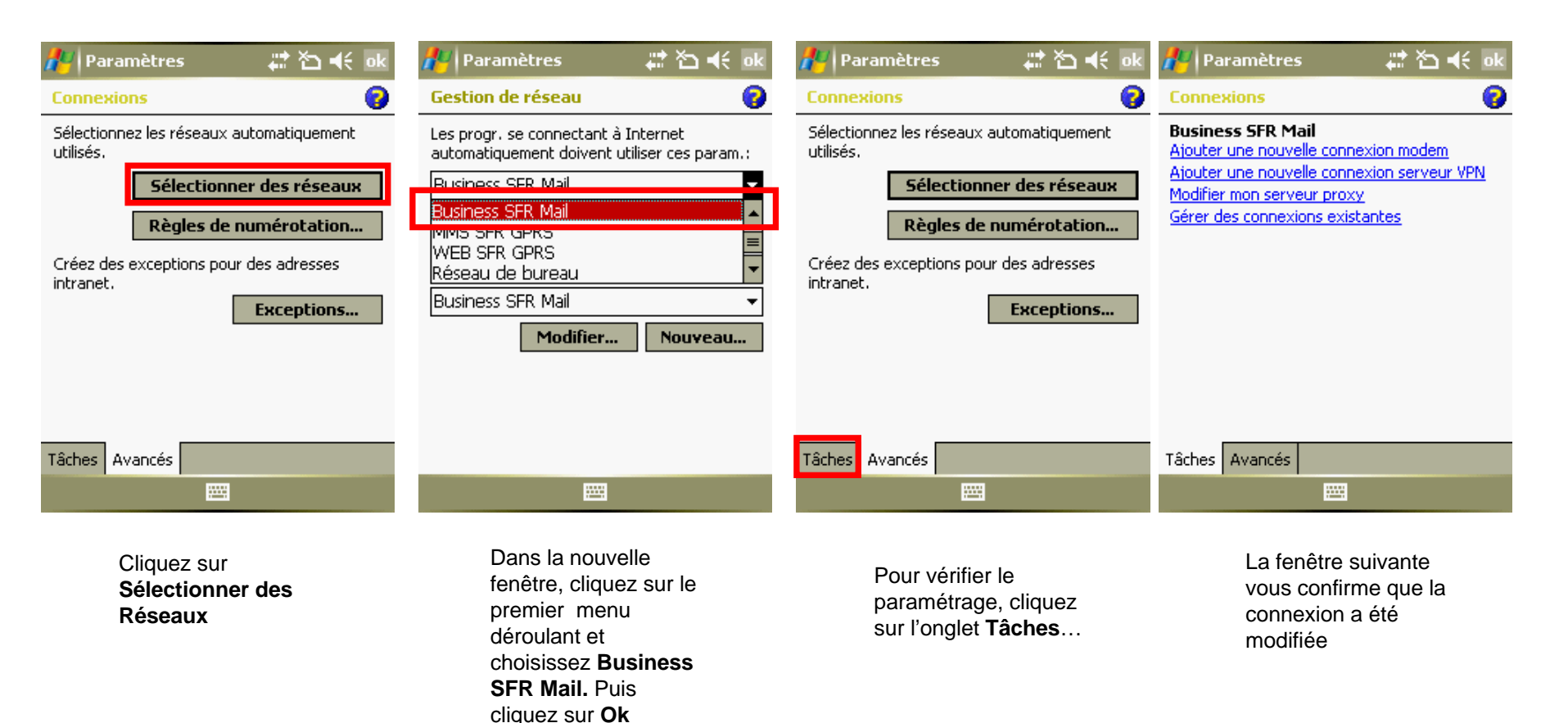

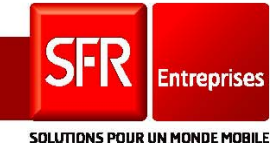